# Getting started with OnlineToken

Welcome to OnlineToken! Thanks for signing up.

## Getting started

Only three simple steps to get started!

- 1. Configure OnlineToken based on your business needs.
- 2. Engage your customers to use OnlineToken
  - a. Setup KIOSK
  - b. Print QR Code and display at reception desk
  - c. Share booking portal URL on Social Media
- 3. <u>Setup TV Display for waitlist</u>

## **Default Configurations:**

To make it easy for you we do default configuration during signup. You can override ALL of them as per your business needs.

- Default Queue
  - With signup, we create a default queue for you, with the name "General".
  - Queue average process time
    - Default 15 mins average process time for each customer.
  - No. of Service stations (Capacity)
    - Default to 1 service stations
  - To change/update these settings go to Manage Queue
- Business hours
  - We have configured hours as 9:00 AM to 5:00 PM your local time, Monday to Friday. Closed on Saturday and Sunday.
  - To change/update these settings go to <u>Hours</u>
- Online CheckIn/Waitlist
  - By default online checkIn is enabled and OTP challenge is set to email.
  - To change/update these settings go to <u>CheckIn/Waitlist Config</u>
- Appointment Config
  - By default appointment is enabled and OTP challenge is set to email.
  - To change/update these settings go to <u>Appointment Config</u>
- Dedicated booking portal URL
  - Based on your business name, we generated unique code for your dedicated URL
  - To change/update these settings go to Booking Portal

We highly recommend you review all the above default and update as per your business needs. Along with above, we strongly recommend adding services that you offer. See <u>Add\_Services</u>

## Configure OnlineToken

There are two types of configuration.

- 1. Global configuration
- 2. Queue specific configuration.

### **Global Configurations**

In global settings you can configure Billing, Business info, Business Holidays and Manage Queue

| ONLINE           |                      |             |                             |                 |              |          | O Demo • |
|------------------|----------------------|-------------|-----------------------------|-----------------|--------------|----------|----------|
|                  | Dr Rajesh Sharma     | Billing     | Business Info Bu            | siness Holidays | Manage Queue |          |          |
| ←                | Subscription Details | Plan        | SMS                         |                 |              |          |          |
| W Queue          | Current Plan         | AD          | VANCED Upgrade F            | Price : ₹ 2997  |              |          |          |
| Dr Rajesh Sharma | Subscription Status  | TRI         | AL Expires on : Jul 5, 2023 | Subscribe Now   |              |          |          |
| Dashboard        |                      |             |                             |                 |              |          |          |
| Calendar         | 3 Months             | ✓ Get Trans | action History              |                 |              |          |          |
| Setting          | # Transaction Da     | ate         | Transaction Id              |                 | Amount       | Currency | Status   |
| Reports          |                      |             |                             |                 |              |          |          |
| Pair a Device    |                      |             |                             |                 |              |          |          |
| Support Request  |                      |             |                             |                 |              |          |          |

### Billing

This section has 3 tabs

- 1. Subscription details
- 2. Plan details
- 3. SMS

#### Subscription Details

In Subscription Details you can view current plan , subscription status and Billing history In the following example current plan type is "Advance" and Subscription status is "Trial" which will be expired on July 5, 2023

| ONLINE             |                      |              |                          |                   |              |          | Demo - |
|--------------------|----------------------|--------------|--------------------------|-------------------|--------------|----------|--------|
|                    | Dr Rajesh Sharma     | Billing      | Business Info            | Business Holidays | Manage Queue |          |        |
| ←                  | Subscription Details | Plan         | SMS                      |                   |              |          |        |
| 🗰 Queue            | Current Plan         | ADV          | ANCED Upgrade            | Price : ₹ 2997    |              |          |        |
| Dr Rajesh Sharma 🔹 | Subscription Status  | TRIA         | L Expires on : Jul 5, 20 | 23 Subscribe Nov  |              |          |        |
| Dashboard          |                      |              |                          |                   |              |          |        |
| Calendar 2         | 3 Months             | ✓ Get Transa | ction History            |                   |              |          |        |
| Setting            | # Transaction        | Date         | Transaction l            | Ŀ                 | Amount       | Currency | Status |
| Reports            |                      |              |                          |                   |              |          |        |
| Pair a Device      |                      |              |                          |                   |              |          |        |
|                    |                      |              |                          |                   |              |          |        |
|                    |                      |              |                          |                   |              |          |        |
|                    |                      |              |                          |                   |              |          |        |
| Support Request    |                      |              |                          |                   |              |          |        |

### Plan

In Plan details, you can view your current subscription and you can upgrade your subscription from here.

|                                                                                                    | Dr Rajesh Sharma          | Billing | Business Info      | Business Holidays M                                                                                                    | anage Queue                                          |                                                                                                    |
|----------------------------------------------------------------------------------------------------|---------------------------|---------|--------------------|----------------------------------------------------------------------------------------------------|------------------------------------------------------|----------------------------------------------------------------------------------------------------|
| ←                                                                                                    | Subscription Details      | Plan    | SMS                |                                                                                                    |                                                      |                                                                                                    |
| Image: Constraint of the second second se | Features                  | ₹0.0    | FREE<br>00 / Month | Basic<br><del>₹1099.00 / Month</del><br>₹799 / Month                                                                                                    | Advance<br><del>₹3897 / Month</del><br>≹2997 / Month | Enterprise                                                                                                    |
| Dashboard                                                                                                    | Select Plan               |         |                    |                                                                                                    | Subscribed Now                                       | Contact Us                                                                                                    |
| Calendar                                                                                                    | Appointments              |         | Unlimited          | Unlimited                                                                                                    | Unlimited                                            | Unlimited                                                                                                    |
| Setting                                                                                                    | Waitlist - Check-in       |         | 5/Day              | Unlimited                                                                                                    | Unlimited                                            | Unlimited                                                                                                    |
| Reports                                                                                                    | Queues                    |         | 1                  | 1                                                                                                    | <b>9</b> 3 <b>9</b>                                  | Unlimited                                                                                                    |
|                                                                                                    | Total Service Capacity    |         | 1                  | 4                                                                                                    | 6                                                    | Unlimited                                                                                                    |
| Pair a Device                                                                                                    | Assign staff and services |         | ×                  | <ul> <li>✓</li> </ul>                                                                                                    | ~                                                    | <b>—</b>                                                                                                    |
|                                                                                                    | Client App                |         | $\checkmark$       | <u></u>                                                                                                    | <u> </u>                                             |                                                                                                    |
|                                                                                                    | Booking Website           |         | ×                  | <ul> <li>✓</li> </ul>                                                                                                    | ~                                                    | <ul> <li>Image: A set of the set of the</li></ul> |
|                                                                                                    | Booking Widget            |         | ×                  | <ul> <li>Image: A second second s</li></ul> | ~                                                    | <ul> <li>Image: A set of the set of the</li></ul> |
| Support Request                                                                                                    | Appointment Reminder      |         | ×                  | ~                                                                                                    | ~                                                    | <ul> <li></li> </ul>                                                                                                    |

#### SMS

Sending SMS incurs mobile network carrier charges. This cost is not included in our monthly subscription charges. To send SMS notifications to your customers and use mobile number as OTP field, you would need to purchase SMS credits through our portal. One SMS credit = Send one SMS

### **Business Holidays**

You can configure as many business holidays as needed. Business will be completely closed for appointments and waitlists on these days.

|                    |                       |                     |      |         |            |   |             | Demo - |
|--------------------|-----------------------|---------------------|------|---------|------------|---|-------------|--------|
|                    | Dr Rajesh Sharma      | Billing Business In | fo   | Busines | s Holidays | М | anage Queue |        |
| ←                  | Add Business Holidays |                     |      |         |            |   |             |        |
| W Queue            |                       |                     |      |         |            |   |             |        |
| Dr Rajesh Sharma 🔹 |                       | Date                |      | ✓ Month |            | ~ |             |        |
| Dashboard          |                       | Date                | 1 🗸  | Month   | JANUARY    | ~ | Delete      |        |
|                    |                       | Date                | 26 🗸 | Month   | JANUARY    | ~ | Delete      |        |
| Calendar           |                       | Date                | 15 🗸 | Month   | AUGUST     | ~ | Delete      |        |
| Setting            |                       | Date                | 2 🗸  | Month   | OCTOBER    | ~ | Delete      |        |
| Reports            |                       | Date                | 25 🗸 | Month   | DECEMBER   | ~ | Delete      |        |
| Pair a Device      |                       |                     |      |         | Save       |   |             |        |
|                    |                       |                     |      |         |            |   |             |        |
|                    |                       |                     |      |         |            |   |             |        |
|                    |                       |                     |      |         |            |   |             |        |
| Support Request    |                       |                     |      |         |            |   |             |        |

### Manage Queue

If you are subscribed under "Advanced" Plan, you can create multiple queues for your business. Each queue will have its own configuration for business hours, appointments, services, staff and separate login and dedicated booking portal.

Each queue will work independently of other queues and have its own wait time. Some examples when you would like to create multiple queues:

- 1) Salon: separate queue for each stylist
- 2) Hospitals: separate queue for each doctor or specific services etc

|                    |                    |                     |                                      |                           |                  | <b>B</b> De | mo •      |
|--------------------|--------------------|---------------------|--------------------------------------|---------------------------|------------------|-------------|-----------|
|                    | Dr Rajesh Sharma   | Billing Busi        | ness Info Business Holidays          | Manage <mark>Queue</mark> |                  |             | _         |
| ←                  |                    |                     |                                      |                           |                  | Ŧ           | Add Queue |
| Dr Rajesh Sharma 👻 | # Name             | Username            | Description                          | Avg. Process Time         | Service Stations | All queues  | Action    |
| Dashboard          | 1 Dr Rajesh Sharma | demo@onlinetoken.co | We are multi-specialist doctor group | p 20                      | 1                | YES         | 0         |
| Calendar           | 2 Dr Amit Shah     | hghoghari@gmail.com | Queue2                               | 25                        | 1                | -           | 00        |
| Setting            |                    |                     | « Previous 1 Nex                     | t »                       |                  |             |           |
| Reports            |                    |                     |                                      |                           |                  |             |           |
| Pair a Device      |                    |                     |                                      |                           |                  |             |           |
|                    |                    |                     |                                      |                           |                  |             |           |
|                    |                    |                     |                                      |                           |                  |             |           |
| Support Request    |                    |                     |                                      |                           |                  |             |           |

#### Add Queue

Queue can be added with a simple 3 step wizard as below. This new queue definition will clone the existing default queue configurations to get you started fast. You can overwrite these settings as desired.

It's Important to configure below correctly,

- 1. Average process time (average time in mins, of different services offered under this queue)
- 2. Capacity (number of service stations) for this queue. Capacity is number of customers in the queue you can serve in parallel (at same time)

|                    | Dr Rajesh Sharma Billing | Business Info Business Holidays Manage Queue |
|--------------------|--------------------------|----------------------------------------------|
| ←                  |                          | ×                                            |
| 🗰 Queue            |                          | 1 Name (2) Basic Config (3) Add User         |
| Dr Rajesh Sharma 🔹 |                          | Queue Name                                   |
| Dashboard          |                          | Description                                  |
| Calendar           |                          | Enter Description                            |
| Setting            |                          | Clone: Dr Rajesh Sharma                      |
|                    |                          | Business Hours                               |
| Reports            |                          | Appointment Config                           |
| Pair a Device      |                          | Checkin Config                               |
|                    |                          | Next                                         |
|                    |                          |                                              |

### **Queue Configurations**

You can configure below for each queue

- 1. Hours and Break Hours
- 3. CheckIn/Appointment configuration
- 4. Advanced Configuration
- 5. Services
- 6. Staff
- 7. Booking Portal

#### Hours

#### **Business Hours**

By default configured hours are 9:00 AM to 5:00 PM your local time, Monday to Friday. Closed on Saturday and Sunday. Business hours control the time at which Online waitlist and Appointment will be allowed to your customers. You can change the hours by navigating to

#### Settings ⇒ General (Your Queue Name) ⇒ Hours ⇒ Business Hours

|                  | Dr Rajesh Sharma   | Billing          | Business Info      | Business Holidays | Manage Queu | ie             |   |
|------------------|--------------------|------------------|--------------------|-------------------|-------------|----------------|---|
| ←                | Hours              | Check-in/Appoint | ment Configuration | Service           | Staff       | Booking Portal |   |
| tt Queue         | Business Hours     | *                | Open               |                   | Close       |                | 0 |
| Dr Rajesh Sharma | TimeZone: Asia/Kol | kata             |                    |                   |             |                |   |
| Dashboard        | Monday             |                  | 09:00 am           |                   | 05:00 pm    |                |   |
| 2                | Tuesday            | ON               | 11:15 pm           |                   | 11:45 pm    |                |   |
| Calendar         | Wednesday          | ON               | 07:45 pm           |                   | 11:00 pm    |                |   |
| the course       | Thursday           | ON               | 06:45 pm           |                   | 11:00 pm    |                |   |
| Setting          | Friday             | ON               | 06:00 am           |                   | 11:00 pm    |                |   |
| Reports          | Saturday           | ON               | 06:45 pm           |                   | 11:00 pm    |                |   |
|                  | Sunday             | ON               | 07:00 am           |                   | 05:00 pm    |                |   |
| Pair a Device    | Break Hours *      | 0                | Start              |                   | End         |                | • |
|                  |                    |                  |                    |                   |             |                |   |
|                  |                    |                  |                    | Save              |             |                |   |
|                  |                    |                  |                    |                   |             |                |   |

#### **Break Hours**

During business hours, if you want to temporarily close the services for say lunch, etc, you can do so by adding break hours. During the break hour period, business is closed (only for the external view) and appointment slots are not generated during break hours.

Dashboard will be fully operational and work can progress from inside of the business even during break hours. You can add multiple break hours for each day.

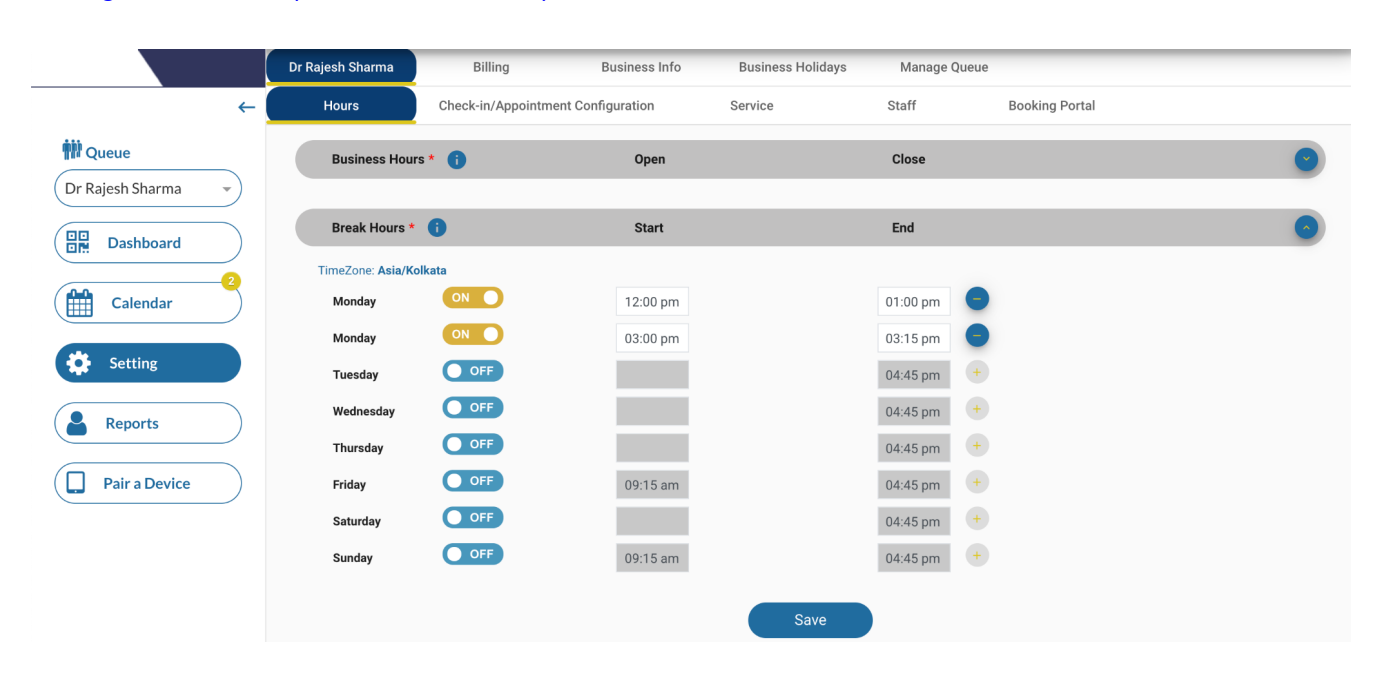

#### Settings $\Rightarrow$ General (Your Queue Name) $\Rightarrow$ Hours $\Rightarrow$ Break Hours

### CheckIn/Appointment configuration

#### CheckIn/Waitlist

There are following configurations related to CheckIn/Waitlist

- Enable/Disable waitlist based on your business requirements
   Enable (recommended) -> If enabled, your customers can join the waitlist remotely via your dedicated booking portal or mobile app.
   Disable -> if disabled, your customers cannot join the waitlist remotely.
- 2. Waitlist Pause Threshold

Waitlist threshold allows you to automatically pause/unpause issuing new tokens depending on current wait time

High Threshold -> If wait time crosses this value , the system will pause issuing new tokens automatically. There will be no impact on already issued tokens

Low Threshold -> This will be used after the High Threshold value is triggered and the system will automatically start issuing new tokens after the wait time drops below this value.

3. OTP Configuration

OTP can be disabled or enable either using Email or SMS

4. Notify on confirmation

If OTP and Notify on confirmation both are enabled then the system will send notification to customers either with SMS or Email based on OTP configuration.

#### Settings ⇒ General (Queue Name) ⇒ CheckIn/Appointment Configuration ⇒ Online CheckIn

|                  | Dr Rajesh Sharma  | Billing              | Business Info     | Business Holidays     | Manage Queue     |                |   |
|------------------|-------------------|----------------------|-------------------|-----------------------|------------------|----------------|---|
| ←                | Hours             | Check-in/Appointme   | ent Configuration | Service               | Staff            | Booking Portal |   |
| Dr Rajesh Sharma | Online CheckIn Co | onfiguration 👔       |                   |                       |                  |                | • |
| Dashboard        | Enable Check-in ( | Configuration (i) ON | D                 |                       |                  |                |   |
| Calendar         | Pause Threshold   | s 🚺                  |                   | Hi                    | igh Threshold 🏮  |                |   |
| Setting          |                   |                      |                   |                       |                  |                |   |
| Reports          | OTP Verification  |                      | Notif             | y On Confirmation 🧃 🤇 | OFF              |                |   |
| Pair a Device    | OTP Verification  | MS (SMS credits need | to be purchased)  | (                     | Email (Included) |                |   |

#### Appointment Configuration

There are following configurations related to appointments

1. Enable/Disable appointments based on your business requirements

Enable (recommended) -> If enabled, your customers can book appointments remotely via your dedicated booking portal or mobile app.

Disable -> if disabled, your customers cannot book appointments remotely.

2. OTP Configuration

OTP must be enabled either with Email or SMS. Customers will be challenged OTP during the booking appointment and booking appointments confirmation and reminder will be sent out via SMS or Email based on OTP configuration.

3. Notify on confirmation

If Notify on confirmation both are enabled then the system will send notification to customers either with SMS or Email based on OTP configuration.

4. Max Appointment Future Days

This will control how far out in the future you want to allow booking. If it is set for 30 days then it will create booking slots up to the next 30 days from today.

#### Settings ⇒ General (Queue Name) ⇒ CheckIn/Appointment Configuration ⇒ Appointment Config

|                  | Dr Rajesh Sharma   | Billing Busi                    | iness Info Business Holida     | ays Manage Queue |                               |   |
|------------------|--------------------|---------------------------------|--------------------------------|------------------|-------------------------------|---|
| <i>←</i>         | Hours              | Check-in/Appointment Configur   | ation Service                  | Staff            | Booking Portal                |   |
| Dr Rajesh Sharma | Online CheckIn Cor | nfiguration ()                  |                                |                  |                               | • |
| Dashboard        | Appointment Confi  | guration 🚺                      |                                |                  |                               | • |
| Calendar         | Enable Appointme   | nt Configuration 🔋 💽            | Max Appointment Future<br>Days | i 30 Days 🗸      | Notify On Confirmation () OFF |   |
| Setting          | OTP Verification   | IS (SMS credits need to be pure | chased)                        | Email (Included) |                               |   |
| Reports          | Advanced configur  | ation 👔                         |                                |                  |                               |   |
| Pair a Device    |                    |                                 | Sa                             | ave              |                               |   |

#### Advanced Configuration

We recommend using defaults and not changing these, unless you are sure. Feel free to contact customer support (support@onlinetoken.co) if you need to tweak these settings.

|                  | Dr Rajesh Sharma  | Billing             | Business Info   | Business Holidays   | Manage Que | ue                        |   |
|------------------|-------------------|---------------------|-----------------|---------------------|------------|---------------------------|---|
| ←                | Hours             | Check-in/Appointmen | t Configuration | Service             | Staff      | Booking Portal            |   |
| Dr Rajesh Sharma | Online Checkin Co | nfiguration 🔋       |                 |                     |            |                           | 0 |
| Dashboard        | Appointment Conf  | iguration 🧻         |                 |                     |            |                           | • |
| Calendar         | Advanced configur | ration (i)          |                 |                     |            |                           | 0 |
| Setting          | Show In Market P  | lace 👔 ON 🔵         | Use Dy          | ynamic Capacity 🧻 🤇 | OFF        | Build Customer Data 👔 💿 🔵 |   |
| Reports          |                   |                     |                 | Save                |            |                           |   |
| Pair a Device    |                   |                     |                 |                     |            |                           |   |

Settings ⇒ General (Queue Name) ⇒ CheckIn/Appointment Configuration ⇒ Advanced Config

#### Service

Add the services that your business offers for a given queue. Each service can have separate processing time.

- Allow customers to pick services (Recommended)
  - If enabled, on the booking wizard for Online checkIn and Appointments, the user can pick the service for which he is getting in the queue.
- Use service time in wait time calculation (Recommended)
  - If enabled, wait time calculation will use the service picked by the customer. If disabled Then the default average processing time of the queue is used.

#### Settings ⇒ General (Queue Name) ⇒ Service

#### Service Configuration

|                  | Dr Rajesh Sharma | Billing                    | Business Info | Business Holidays    | Manage Queue         |                               |               |
|------------------|------------------|----------------------------|---------------|----------------------|----------------------|-------------------------------|---------------|
| ←                | Hours            | Check-in/Appointment (     | Configuration | Service              | Staff                | Booking Portal                |               |
| 🗰 Queue          | Service Config   | uration                    |               |                      |                      |                               |               |
| Dr Rajesh Sharma | Allow Cus        | tomer's to pick services * |               |                      | Use service specific | time in wait time calculation | * () ON       |
| Calendar         | Services         |                            |               |                      |                      |                               | + New Service |
| 🔅 Setting        | # Na             | ime                        | Servic        | e Duration (Minutes) |                      | Allow To Pick                 | Action        |
| Reports          | <b>1</b> Fo      | llow up                    | 30 r          | ninutes              |                      | YES                           | 00            |
| Pair a Device    | <b>2</b> Ge      | eneral Check up            | 15 r          | ninutes              |                      | YES                           | 00            |
|                  |                  |                            |               | « Previous           | 1 Next »             |                               |               |

#### Services

#### Adding new service

|                  | Dr Rajesh Sharma | Bil           | ling Business Info        | Business Holidays | Manage Que | eue                                | _             |
|------------------|------------------|---------------|---------------------------|-------------------|------------|------------------------------------|---------------|
| ←                | Hours            | Check-in      | Appointment Configuration | Service           | Staff      | Booking Portal                     |               |
| tt Queue         | Service Configu  | ration        |                           |                   |            |                                    |               |
| Dr Rajesh Sharma | Allow Cust       | omer's to pic | Add Service               |                   | × spe      | cific time in wait time calculatio | n* 🔋 ON 🌒     |
|                  | Services         |               | Service                   |                   |            |                                    |               |
| Calendar         |                  |               | Blood Work                |                   | _          |                                    | + New Service |
| Setting          | # Nar            | ne            | Service Duration Minutes  |                   | ÷          | Allow To Pick                      | Action        |
| Reports          | 1 Fol            | low up        | Allow To Pick             |                   |            | YES                                | 00            |
| Pair a Device    | 2 Ger            | neral Checł   |                           |                   | -          | YES                                | 00            |
|                  |                  |               | SUBMIT                    | CLOSE             | _          |                                    |               |

### Staff

Adding new staff for the given queue

| Settings ⇒ | General | (Queue | <i>Name)</i> ⇒ | Staff |
|------------|---------|--------|----------------|-------|
|            |         |        |                |       |

|                  | Dr Rajesh Sharma | Bi      | lling Business Info     | Business Holidays | Manage Queue |                |
|------------------|------------------|---------|-------------------------|-------------------|--------------|----------------|
| -                | Hours            | Check-i | Adding New Staff        |                   | ×            | Booking Portal |
| til Queue        |                  |         | First Name *            | Last Name         |              |                |
| Dr Rajesh Sharma | Staff            |         | Akash                   | Chropa            |              |                |
| Dashboard        |                  |         | Nick Name *             | Title             |              | + New Staff    |
| Calendar         | #                | Name    | Dr Chopra               | Tittle            |              | Action         |
|                  | 1                | Staff1  | Phone Number            |                   |              | 00             |
| Setting          |                  | _       | 999999876               |                   |              |                |
| Reports          |                  |         | Email                   |                   |              |                |
|                  |                  |         | drchopra@onlinetoken.co |                   |              |                |
| Pair a Device    |                  |         | Services Select Service | •                 |              |                |
|                  |                  |         | Active ON               |                   |              |                |
|                  |                  |         | SUBMIT                  | CLOSE             | _            |                |

### **Booking Portal**

OnlineToken creates a dedicated booking portal for each queue. This screen will allow you to

- add your logo to your dedicated booking page
- You can also add your website URL (If any) and
- About us, add description of your business
- Show WaitList- If enabled, it will show real time wait list publicly on your booking page

|                 |           | Dr Rajesh Sharma  | Billing             | Business Info     | Business Holidays      | Manage Queue |                |             |
|-----------------|-----------|-------------------|---------------------|-------------------|------------------------|--------------|----------------|-------------|
|                 | ←         | Hours             | Check-in/Appointme  | ent Configuration | Service                | Staff        | Booking Portal |             |
| Queue           |           |                   |                     |                   |                        |              |                |             |
| r Rajesh Sharma | •         | Booking Portal    |                     |                   |                        |              |                |             |
| Dashboard       | $\supset$ |                   |                     | About Us          |                        |              |                |             |
| Calendar        | -2        | DE                | MO                  | We are multi-sp   | pecialist doctor group |              |                |             |
| -               |           |                   |                     | Website URL 🚺     |                        |              |                |             |
| Setting         |           | 0                 | 0                   | https://dr.online | etoken.co              |              |                |             |
| Reports         | $\supset$ | Portai            | Logo                | Show WaitList     | ON                     |              |                |             |
| Pair a Device   | $\supset$ |                   |                     | Save              |                        |              |                |             |
|                 |           | Custom Business   | Portal URL          |                   |                        |              |                |             |
|                 |           | https://app.onlin | etoken.co/portal/me | ed-demozlmko      |                        |              |                | Copy 🖍 Edit |
|                 |           |                   |                     |                   |                        |              |                |             |
|                 |           | Share Portal URL  | 0 f 💙 向             | 0 0 0 0           | 0                      |              | Preview        |             |
| Cumment Demuse  |           |                   |                     |                   |                        |              |                |             |
| Support Reques  |           |                   |                     | Gener             | ate QR Code            |              |                |             |

#### Settings ⇒ General (Queue Name) ⇒ Booking Portal

### Example view of Booking Portal

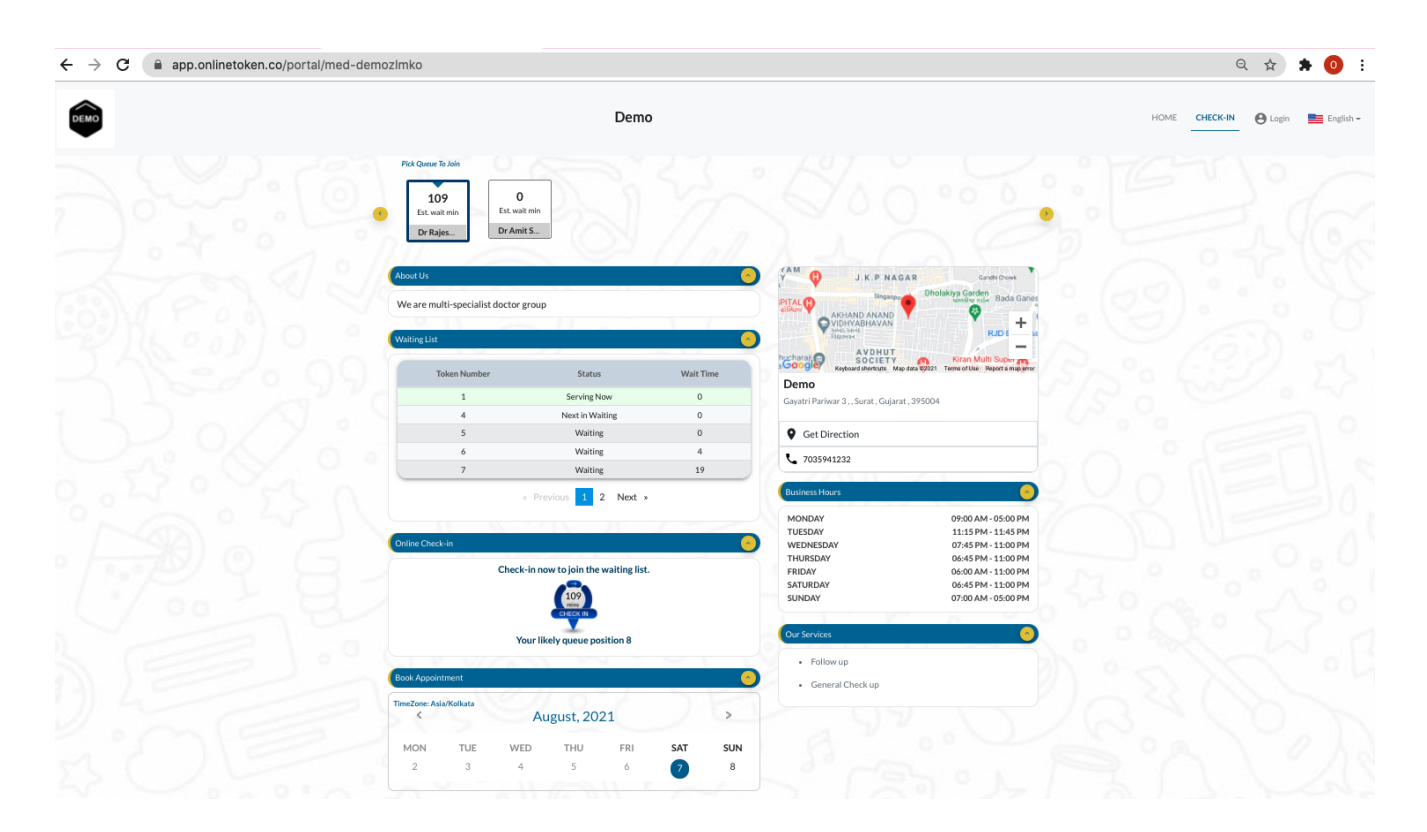

### Share Portal URL

You can share your dedicated booking portal with your customers on Facebook, Twitter, LinkedIn, WhatsApps, email etc. You can also integrate your website with the dedicated booking portal.

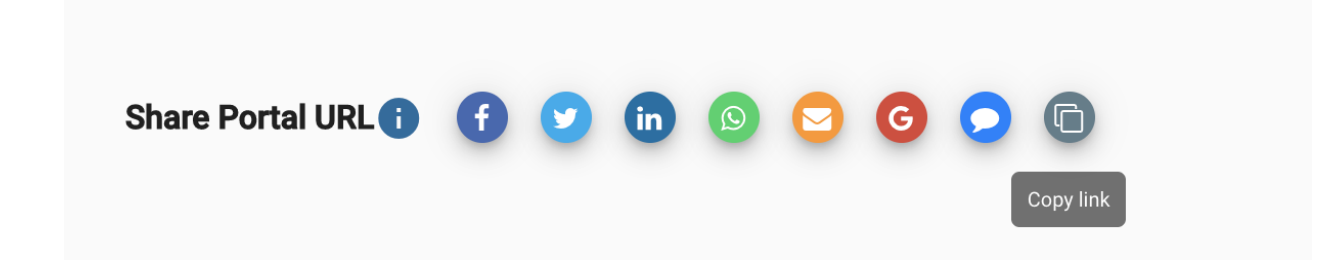

### Generate QR Code

You can generate QR code for the booking portal to display at reception for self service CheckIn

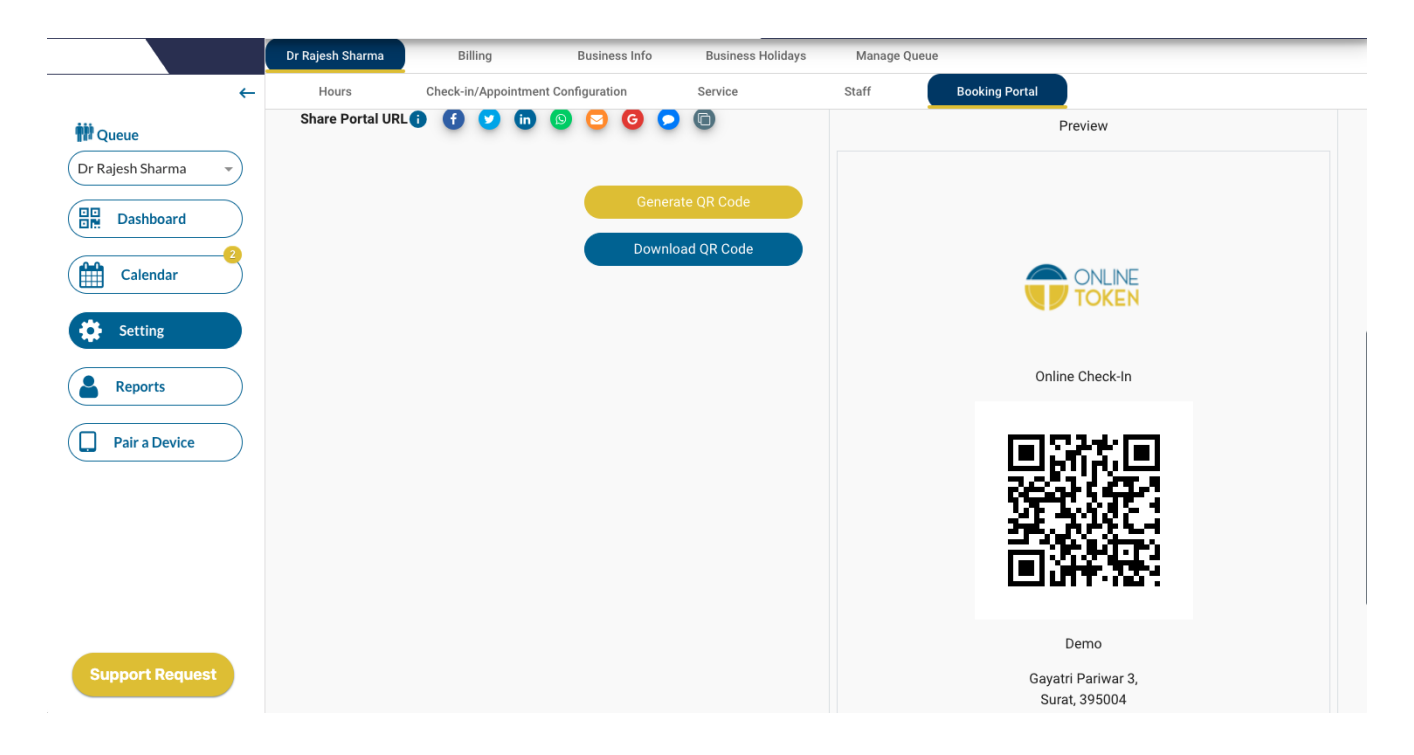

Settings ⇒ General (Queue Name) ⇒ Booking Portal

## Dashboard

| ←<br>Mageuee<br>Dr Rajesh Sharma →<br>Dashboard<br>Mageua Calendar | Waiting<br>5<br>Queue: Dr Rajesh Sh<br>Waiting Progres | harma Ac                             | Proce             | ess<br>Ons: 1 Curre                    | ent Wait Time   | Comp<br>: 94 mins    | Dieted<br>1          | Issuing: CLOSE  | Cancelec<br>D Curren | d/Expired               | : 100  |
|--------------------------------------------------------------------|--------------------------------------------------------|--------------------------------------|-------------------|----------------------------------------|-----------------|----------------------|----------------------|-----------------|----------------------|-------------------------|--------|
| Dashboard                                                          | Queue: Dr Rajesh Sh<br>Waiting Progres                 | narma Ac                             | tive Static       | ons: 1 Curre                           | nt Wait Time    | : 94 mins            | ) New Token          | Issuing: CLOSE  | D Curre              | nt SMS Credits          | : 100  |
| Calendar                                                           |                                                        |                                      |                   |                                        |                 |                      |                      |                 |                      |                         |        |
| Setting                                                            |                                                        |                                      |                   |                                        |                 |                      | + Pr                 | re Queue + A    | Appointment          | + W                     | 'alkin |
| Reports  Pair a Device                                             | TOKENS WAITING Token [Customer]                        | Service                              | Source            | Mobile / Email                         | Status          | Ori. Begin           | Expected Begin       | Begin in (mins) | Referred By          | Start Token             | Action |
|                                                                    | 1 [Virat]<br>3 [Rahuk]                                 | Follow up<br>General Check up        | Walkin<br>Walkin  | 99999999999999999999999999999999999999 | HOLD<br>PENDING | 05:01 PM<br>05:46 PM | 09:08 AM             | Due Now         | •                    | Start<br>Start          | :      |
|                                                                    | 5 [ Rajesh ]<br>6 [ Ravi ]                             | General Check up<br>General Check up | checkin<br>Walkin | rajesh@yahoo.com<br>99999999995        | PENDING         | 06:21 PM<br>06:36 PM | 10:13 AM<br>10:28 AM | 64<br>79        | -<br>Dr Kumar<br>-   | Start<br>Start<br>Start | :      |
|                                                                    |                                                        |                                      |                   |                                        |                 |                      | Items per p          | page: 15 👻      | 1 – 5 of 5           | K <                     | > >1   |

Day to day queue management operation will be performed on this dashboard

### Token status tiles

This will give statistical snapshot of token counts with different status for today

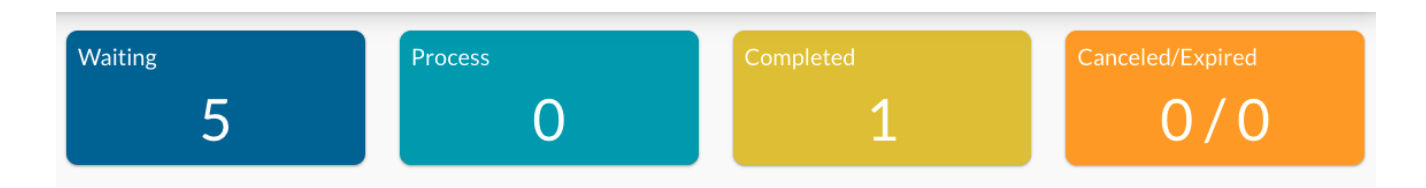

### Queue Status bar

Shows all the important information related to the current selected queue, like status, current wait time as seen by your customers and number of active stations currently in use.

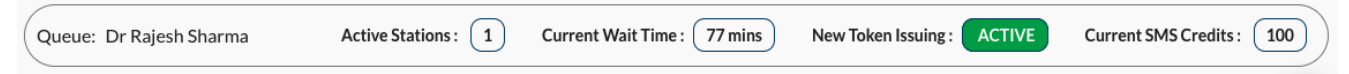

### Waiting

Tokens that are in waiting or any tokens that are put back on Hold. You can do below from these view

1. Start work on token

2. Remove token from list: If customer has not shown up, you can click on the 3 dots and choose "No show", to remove the token from the waiting list

| Waiting Progree  | ss Completed     | Cance   | led              |         |            |                |                 |             |             | E      |
|------------------|------------------|---------|------------------|---------|------------|----------------|-----------------|-------------|-------------|--------|
|                  |                  |         |                  |         |            | + P            | re Queue + A    | Appointment | + W         |        |
| TOKENS WAITING   |                  |         |                  |         |            |                |                 |             |             |        |
| Token [Customer] | Service          | Source  | Mobile / Email   | Status  | Ori. Begin | Expected Begin | Begin in (mins) | Referred By | Start Token | Action |
| 4 [ Shikhar ]    |                  | Walkin  | 9999999996       | PENDING | 06:01 PM   | 09:43 AM       | 24              | -           | Start       | :      |
| 5 [ Rajesh ]     | General Check up | checkin | rajesh@yahoo.com | PENDING | 06:21 PM   | 10:03 AM       | 44              | Dr Kumar    | Start       | :      |
| 6 [ Ravi ]       | General Check up | Walkin  | 9999999995       | PENDING | 06:36 PM   | 10:18 AM       | 59              | -           | Start       | :      |
| 7 [ Ajinkya ]    | General Check up | Walkin  | 9999999994       | PENDING | 10:33 AM   | 10:33 AM       | 74              |             | Start       | :      |
| 8 [ Rishabh ]    | General Check up | Walkin  | 9999999992       | PENDING | 10:48 AM   | 10:48 AM       | 89              |             | Start       | :      |
| 9 [ Jasprit ]    | Follow up        | Walkin  | 9999999991       | PENDING | 11:03 AM   | 11:03 AM       | 104             | -           | Start       | :      |

### Progress

This view shows the current tokens being worked on. You can ONLY have tokens equal your current capacity in this state at a time. Eg, if your capacity == 2, then that means you can process 2 customers at same time and you can have 2 tokens in Progress state at a given time.

You can do below from this view

- 1. Complete the tokens, if work is completed
- 2. Put the token back in waiting list, if required; use the action, "Put on Hold"
- 3. If you need more time to complete work for this token (Remaining[min] goes negative), then to add more time, use the action "Add Time". This additional wait will reflect to all your waiting customers automatically.

| Waiting Progress   | Completed | Canceled |            |              |          |               |                      |          |           |      |
|--------------------|-----------|----------|------------|--------------|----------|---------------|----------------------|----------|-----------|------|
| TOKENS IN PROGRESS |           |          |            |              |          |               |                      |          |           |      |
| Token [Customer]   | Service   | Source   | Ori. Begin | Actual Start | Est. End | Process [min] | Remaining [min]      | complete | Action    |      |
| 1 [ Virat ]        | Haircut   | Walkin   | 05:22 PM   | 05:22 PM     | 05:37 PM | 15            | 10 Min(s)            |          | :         |      |
|                    |           |          |            |              |          |               | Items per page: 15 💌 | c 🖍 Ada  | d Time    | > >1 |
|                    |           |          |            |              |          |               |                      | Put      | t On Hold |      |

### Completed

View of the tokens completed today

| Waiting Progress | Completed        | Canceled      |        |                |              |               |                  |             |   |
|------------------|------------------|---------------|--------|----------------|--------------|---------------|------------------|-------------|---|
| TOKENS COMPLETED |                  |               |        |                |              |               |                  |             |   |
| Token [Customer] | Service          | Mobile Number | Source | Original Start | Actual Start | Completed     | Service Duration | Referred By |   |
| 2 [ Rohit ]      | General Check up | 9999999998    | Walkin | 05:31 PM       | 05:04 PM     | 09:08 AM      | 963 mins         | -           |   |
|                  |                  |               |        |                | Items pe     | er page: 15 👻 | - 1 – 1 of 1     | I< < >      | × |

### Canceled

View of tokens that were either cancelled by you ie "no show" or cancelled by your customers

| Waiting Progress | Completed Canceled |        |               |                      |             |        |    |
|------------------|--------------------|--------|---------------|----------------------|-------------|--------|----|
| TOKENS CANCELED  |                    |        |               |                      |             |        |    |
| Token [Customer] | Service            | Source | Mobile Number | Ori. Begin           | Referred By | Note   |    |
| 3 [ Rahuk ]      | General Check up   | Walkin | 9999999997    | 05:46 PM             | -           |        |    |
|                  |                    |        |               | Items per page: 15 🗸 | 1 – 1 of 1  | I< < > | >1 |

### +PreQueue

Available only before business hours. This is to queue your customers who arrive before your business opens. This button is disabled during normal business hours.

### +Appointment

Businesses can add appointments for any calling or WalkIn customers.

| OKENS WAITING                               |                  |         |                  |          |            |                |                 |             |             |     |
|---------------------------------------------|------------------|---------|------------------|----------|------------|----------------|-----------------|-------------|-------------|-----|
| oken [Customer]                             | Service          | Source  | Mobile / Email   | Status   | Ori. Begin | Expected Begin | Begin in (mins) | Referred By | Start Token | Act |
| [Shikhar]                                   |                  | Walkin  | 9999999996       | PENDING  | 06:01 PM   | 09:43 AM       | 24              | -           | Start       | :   |
| [Rajesh]                                    | General Check up | checkin | rajesh@yahoo.com | PENDING  | 06:21 PM   | 10:03 AM       | 44              | Dr Kumar    | Start       | :   |
| [Ravi]                                      | General Check up | Walkin  | 9999999995       | PENDING  | 06:36 PM   | 10:18 AM       | 59              | -           | Start       | :   |
| [ Ajinkya ]                                 | General Check up | Walkin  | 9999999994       | PENDING  | 10:33 AM   | 10:33 AM       | 74              | -           | Start       | :   |
| [Rishabh]                                   | General Check up | Walkin  | 9999999992       | PENDING  | 10:48 AM   | 10:48 AM       | 89              |             | Start       | :   |
| [ Jasprit ]                                 | Follow up        | Walkin  | 9999999991       | PENDING  | 11:03 AM   | 11:03 AM       | 104             | -           | Start       | :   |
| www.com.com.com.com.com.com.com.com.com.com |                  | )       |                  | _        | _          | ltems per      | page: 15 👻      | 1 – 6 of 6  | < <         | >   |
| <                                           |                  |         |                  | June, 20 | 21         |                |                 |             | >           |     |
| MON                                         | TUE              |         | WED              | THU      |            | FRI            | SAT             | S           | UN          |     |
| 14                                          | 15               |         | 16               | 17       |            | 18             | 19              |             | 20          |     |

 10:05 PM
 10:15 PM
 10:25 PM
 10:30 PM
 10:35 PM
 10:40 PM
 10:45 PM
 10:50 PM

 10:55 PM
 0
 0
 0
 0
 0
 0
 0
 0
 0
 0
 0
 0
 0
 0
 0
 0
 0
 0
 0
 0
 0
 0
 0
 0
 0
 0
 0
 0
 0
 0
 0
 0
 0
 0
 0
 0
 0
 0
 0
 0
 0
 0
 0
 0
 0
 0
 0
 0
 0
 0
 0
 0
 0
 0
 0
 0
 0
 0
 0
 0
 0
 0
 0
 0
 0
 0
 0
 0
 0
 0
 0
 0
 0
 0
 0
 0
 0
 0
 0
 0
 0
 0
 0
 0
 0
 0
 0
 0
 0
 0
 0
 0
 0
 0
 0
 0
 0
 0
 0
 0
 0
 0
 0
 0
 0

| Book An                               | Appointment       |
|---------------------------------------|-------------------|
| 😂 Jun 15                              | <b>O</b> 10:25 PM |
| Email *                               |                   |
| test2@onlinetoken.us                  | E                 |
| First Name *                          | Last Name         |
| User4                                 | Test4             |
| Select Service:                       |                   |
| Mobile Number: (Optional)             |                   |
| <ul><li>+1 ▼ (999) 999-9999</li></ul> |                   |
| Add Note: 🗸                           |                   |
| Close                                 | Continue          |

| <                        |          |                                  | June, 2021 |               |                | >   |
|--------------------------|----------|----------------------------------|------------|---------------|----------------|-----|
| MON                      | TUE      | WED                              | THU        | FRI           | SAT            | SUN |
| 14                       | 15       | 16                               | 17         | 18            | 19             | 20  |
| 10:05 PM                 | 10:15 PM | 10:30 PM 10:35 PM                | 10:40 PM   | 10:45 PM 10:5 | 50 PM 10:55 PM |     |
| 10:05 PM<br>Booked Slots | 10:15 PM | 10:30 PM 10:35 PM<br>Booking Det | 10:40 PM   | 10:45 PM 10:5 | 50 PM 10:55 PM |     |

| ←         | Queue3              |                |                                                |                 |          |                   |                      |
|-----------|---------------------|----------------|------------------------------------------------|-----------------|----------|-------------------|----------------------|
| tt Queue  | <                   |                |                                                | June, 2021      |          |                   | >                    |
| Queue3    | MON                 | TUE            | WED                                            | THU             | FRI      | SAT               | SUN                  |
| Dashboard | 14                  | 15             | 16                                             | 17              | 18       | 19                | 20                   |
| Calendar  | Available Slots For | Booking        |                                                |                 |          |                   |                      |
| Setting   | 10:05 PM            | 10:15 PM 10:30 | PM 10:35 PM                                    | 10:40 PM        | 10:45 PM | 10:50 PM 10:55 PM |                      |
| Reports   | Booked Slots        |                | Booking Deta                                   | ils             |          |                   |                      |
| TV View   | 10:10 PM            | 10:20 PM 10:25 | PM User4 Test.<br>test2@onlin<br>10:25 PM<br>- | 1<br>netoken.us |          |                   | cal All Appointments |

### +Walkin

Businesses can add WalkIn and Calling customers in queue for the same appointment or service. Token for these customers will have source = "WalkIn"

| Waiting Progree  | ss Completed     | Cance   | led              |         |            |                |                 |             |             | E      |
|------------------|------------------|---------|------------------|---------|------------|----------------|-----------------|-------------|-------------|--------|
|                  |                  |         |                  |         |            | + Pr           | re Queue + A    | ppointment  | + W         | 'alkin |
| TOKENS WAITING   |                  |         |                  |         |            |                |                 |             |             |        |
| Token [Customer] | Service          | Source  | Mobile / Email   | Status  | Ori. Begin | Expected Begin | Begin in (mins) | Referred By | Start Token | Action |
| 4 [ Shikhar ]    |                  | Walkin  | 9999999996       | PENDING | 06:01 PM   | 09:43 AM       | 24              | -           | Start       | :      |
| 5 [ Rajesh ]     | General Check up | checkin | rajesh@yahoo.com | PENDING | 06:21 PM   | 10:03 AM       | 44              | Dr Kumar    | Start       | :      |
| 6 [ Ravi ]       | General Check up | Walkin  | 9999999995       | PENDING | 06:36 PM   | 10:18 AM       | 59              |             | Start       | :      |
| 7 [ Ajinkya ]    | General Check up | Walkin  | 9999999994       | PENDING | 10:33 AM   | 10:33 AM       | 74              |             | Start       | :      |
| 8 [ Rishabh ]    | General Check up | Walkin  | 9999999992       | PENDING | 10:48 AM   | 10:48 AM       | 89              |             | Start       | :      |
| 9 [ Jasprit ]    | Follow up        | Walkin  | 9999999991       | PENDING | 11:03 AM   | 11:03 AM       | 104             | -           | Start       | :      |

Items per page: 15 ▼ 1 − 6 of 6 |< < > >|

### e-checkin

#### \*Estimated wait time:

| Mobile        | Number:          |         |                  |         |            |                |                 |             |             |       |
|---------------|------------------|---------|------------------|---------|------------|----------------|-----------------|-------------|-------------|-------|
| - +           | 91 🔻 99          | 9999    | 9989             |         |            |                |                 |             |             |       |
| First Na      | me *             |         |                  |         | Last N     | lame           |                 |             |             |       |
| Shardul       |                  |         |                  |         | Т          |                |                 |             |             |       |
| Select S      | ervice:          |         |                  |         |            |                |                 |             |             |       |
| Follo         | w up             |         |                  |         |            |                |                 |             | ~           |       |
| Email (C      | )ptional)        |         |                  |         |            |                |                 |             |             |       |
| Pleas         | e Enter You      | r Email |                  |         |            |                |                 |             |             |       |
| Add No        | te: 🗸            |         |                  |         |            |                |                 |             |             |       |
|               |                  |         |                  |         |            |                |                 |             |             |       |
|               | Cl               | ose     |                  |         |            | Co             | ntinue          |             |             |       |
| Drogen        | ss Completed     | Canc    | lad              |         |            |                |                 |             |             |       |
|               |                  | Carles  |                  |         |            |                | re Queue + A    | Appointment | + W         |       |
| ENS WAITING   |                  |         |                  |         |            |                |                 |             |             |       |
| en [Customer] | Service          | Source  | Mobile / Email   | Status  | Ori. Begin | Expected Begin | Begin in (mins) | Referred By | Start Token | Actio |
| hikhar]       |                  | Walkin  | 9999999996       | PENDING | 06:01 PM   | 09:43 AM       | 14              | -           | Start       | :     |
| ajesh ]       | General Check up | checkin | rajesh@yahoo.com | PENDING | 06:21 PM   | 10:03 AM       | 34              | Dr Kumar    | Start       | :     |
| avi ]         | General Check up | Walkin  | 9999999995       | PENDING | 06:36 PM   | 10:18 AM       | 49              | -           | Start       | :     |
| jinkya ]      | General Check up | Walkin  | 9999999994       | PENDING | 10:33 AM   | 10:33 AM       | 64              | -           | Start       | :     |
| ishabh]       | General Check up | Walkin  | 9999999992       | PENDING | 10:48 AM   | 10:48 AM       | 79              |             | Start       | :     |
| asprit]       | Follow up        | Walkin  | 9999999991       | PENDING | 11:03 AM   | 11:03 AM       | 94              | -           | Start       | :     |
|               |                  |         |                  |         |            |                |                 |             |             | _     |

## Calendar

| ← Dr Raj              | esh Sharma                                                                                      |                                                                                       |                      |     |     |                     |
|-----------------------|-------------------------------------------------------------------------------------------------|---------------------------------------------------------------------------------------|----------------------|-----|-----|---------------------|
| W Queue <             |                                                                                                 |                                                                                       | August, 2021         |     |     | >                   |
| Dr Rajesh Sharma 🔹 MO | N TUE                                                                                           | WED                                                                                   | THU                  | FRI | SAT | SUN                 |
| Dashboard 2           | 3                                                                                               | 4                                                                                     | 5                    | 6   | 7   | 8                   |
| Calendar Booked Sid   | ots                                                                                             |                                                                                       |                      |     |     |                     |
| Setting Compact       | Full View                                                                                       |                                                                                       |                      |     |     |                     |
| Reports OMornir       | g                                                                                               |                                                                                       |                      |     |     |                     |
| Pair a Device         | bon                                                                                             |                                                                                       |                      |     |     |                     |
| Evenin                | Name: Cheteshwar<br>Phone number:<br>otpujara@yahoo.com<br>Service: Follow up<br>Time: 10:05 PM | Name: Mayank<br>Phone number:<br>Agarwal@online<br>Service: General<br>Time: 10:25 PM | token.co<br>Check up |     |     |                     |
|                       |                                                                                                 |                                                                                       |                      |     |     |                     |
|                       |                                                                                                 |                                                                                       |                      |     | Can | cel All Appointment |
| Support Request       |                                                                                                 |                                                                                       |                      |     |     |                     |

Businesses can view all booked appointments for the same day or any future dates.

| ←                | 👬 Dr Rajesh Sharm                                                                                | a                                  |       |              |     |      |                     |
|------------------|--------------------------------------------------------------------------------------------------|------------------------------------|-------|--------------|-----|------|---------------------|
| ti Queue         | <                                                                                                |                                    |       | August, 2021 |     |      | >                   |
| Dr Rajesh Sharma | MON                                                                                              | TUE                                | WED   | THU          | FRI | SAT  | SUN                 |
| Dashboard        | 2                                                                                                | 3                                  | 4     | 5            | 6   | 7    | 8                   |
| Calendar         | Booked Slots                                                                                     |                                    |       |              |     |      |                     |
| Setting          | Compact Full View                                                                                |                                    |       |              |     |      |                     |
| Reports          | C Morning                                                                                        |                                    |       |              |     |      |                     |
| Pair a Device    | 🔆 Afternoon                                                                                      |                                    |       |              |     |      |                     |
|                  | Evening<br>Booking De                                                                            | 10:05 PM 10:                       | 25 PM |              |     |      |                     |
|                  | <ul> <li>Chetesh</li> <li>otpujarat</li> <li>≕ Follow uj</li> <li>10:05 PM</li> <li>□</li> </ul> | war Pujara<br>@yahoo.com<br>p<br>/ |       |              |     | Cano | el All Appointments |
| Support Request  |                                                                                                  |                                    |       |              |     |      |                     |

## Reports

## Customer Service History

|                  | ←   |                 |            |            |            |           |                  |        |                  |      |         |
|------------------|-----|-----------------|------------|------------|------------|-----------|------------------|--------|------------------|------|---------|
| 🚻 Queue          | Cus | tomer Service H | listory    | Customer I | _ist       | Wait Time |                  |        |                  |      |         |
| Dr Rajesh Sharma |     | Search by I     | Phone Nurr | nb 7/31/   | 2021       | 8/7/2021  | E Search         | Delete | Clear Export     |      |         |
| Dashboard        |     | # Servic        | e Date     | Time       | First Name | Last Name | Phone Number     | Email  | Service          | Note | Source  |
| Calendar         | 2   | 1 Aug 6         | , 2021     | 30 mins    | Virat      | К         | 9999999999       | -      | Follow up        | -    | Walkin  |
| A Catting        |     | 2 Aug 6         | , 2021     | 15 mins    | Rohit      | S         | 9999999998       | -      | General Check up | -    | Walkin  |
| Setting          |     | 3 Aug 6         | , 2021     | 15 mins    | Rahuk      | к         | 9999999997       | -      | General Check up | -    | Walkin  |
| Reports          |     | 4 Aug 6         | , 2021     | mins       | Shikhar    | D         | 9999999996       | -      | -                | -    | Walkin  |
| Pair a Device    |     | 5 Aug 6         | , 2021     | 15 mins    | Rajesh     | Shetty    | rajesh@yahoo.com |        | General Check up | -    | checkin |

### Wait time Analytics

Use this chart to plot your average wait times for a given day of week in the selected date range.

You can identify which days of week are most busy and at what times. This will help you improve your business operation efficiency.

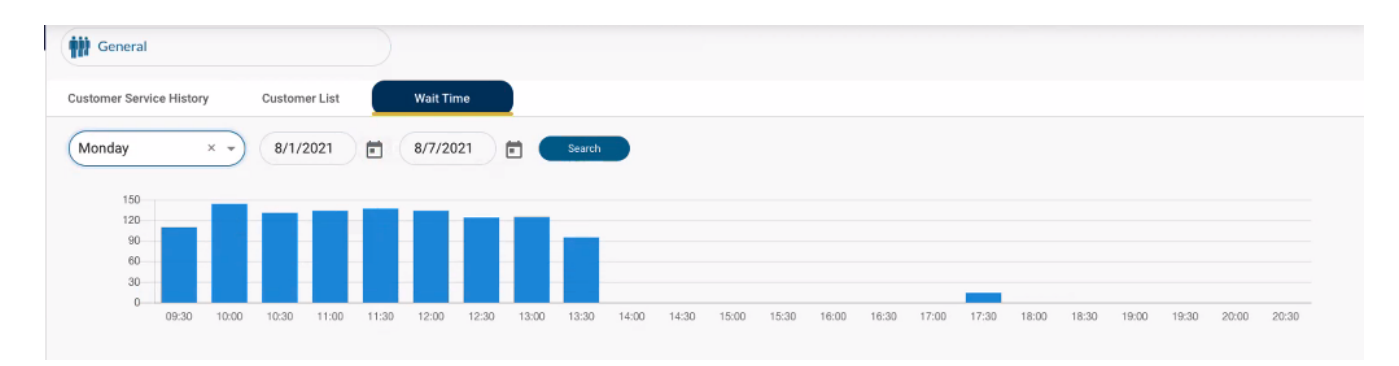

## How to engage your customers with OnlineToken?

There are following ways to engage your customers with OnlineToken

Engage your customers to use OnlineToken

- a. Setup KIOSK
- b. Print QR Code and display at reception desk
- c. Share booking portal URL on Social Media
- d. Free Mobile App (iOS and Android)

### Pair KIOSK with OnlineToken

- 1. Open Chrome or Firefox browser on iPad or any Tablet. Note : Make sure your Tablet is connected to the Internet.
- 2. Type https://tinyurl.com/otcksk or https://portal.onlinetoken.co/kiosk?length=6
- 3. It will open following the OnlineToken KIOSK pairing page.

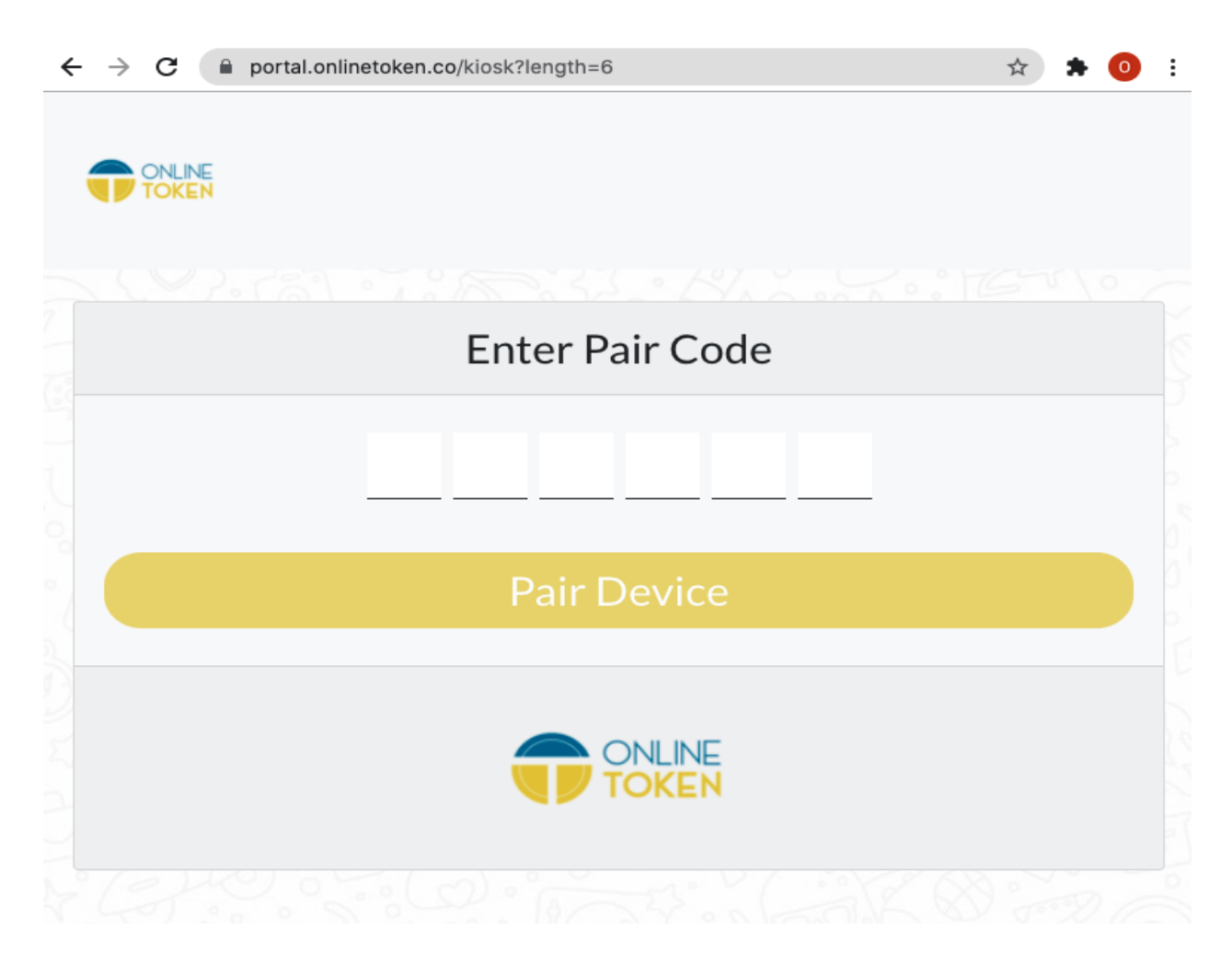

| $\leftrightarrow$ $\rightarrow$ C $($ portal.onlinetoke | en.co/dashboard  |                    |                     |                                                      |                       |          |                        |                  |                  |             | 🖈 🗯 🧿 E      |
|---------------------------------------------------------|------------------|--------------------|---------------------|------------------------------------------------------|-----------------------|----------|------------------------|------------------|------------------|-------------|--------------|
| ONLINE                                                  |                  |                    |                     |                                                      |                       |          |                        |                  |                  | e           | Demo -       |
| ←<br>† Pueue<br>Doctor A →                              | Waiting          | 5                  | Proces              | <sup>s</sup> 1                                       |                       | Comple   |                        |                  | Canceled/E       |             |              |
| Dashboard                                               | Queue: Doctor A  |                    |                     |                                                      | Active Station        | s: 1 Cu  | urrent Wait Time : 102 | 2 mins New Token | Issuing : ACTIVE | Current SMS | Credits: 100 |
| Calendar                                                | Waiting Progress | Completed Canceled | Pair Dev            | vice                                                 |                       | (        | ×                      |                  |                  |             |              |
| Setting                                                 |                  |                    | Pair Co             | ode : 190120 🗸                                       |                       |          |                        |                  | e Queue + App    | pointment   | + Walkin     |
| Reports                                                 | TOKENS WAITING   |                    | Visit to f          | ollowing link and submit                             | given Pair Code       |          |                        |                  |                  |             |              |
|                                                         | Token [Customer] | Service            | TV view<br>Kiosk: h | ttps://portal.onlinetok<br>ttps://portal.onlinetoken | en.co/tv<br>.co/kiosk |          | pected Begin           | Begin in (mins)  | Referred By      | Start Token | Action       |
|                                                         | 1 [ Virat ]      | Follow up          | Walkin              | 9999999999                                           | HOLD                  | 05:01 PM | 05:19 PM               | 7                |                  | Start       | :            |
|                                                         | 3 [ Rahuk ]      | General Check up   | Walkin              | 9999999997                                           | PENDING               | 05:46 PM | 05:49 PM               | 37               |                  | Start       | :            |
|                                                         | 4 [ Shikhar ]    |                    | Walkin              | 9999999996                                           | PENDING               | 06:01 PM | 06:04 PM               | 52               |                  | Start       | :            |
|                                                         | 5 [ Rajesh ]     | General Check up   | checkin             | rajesh@yahoo.com                                     | PENDING               | 06:21 PM | 06:24 PM               | 72               | Dr Kumar         | Start       | :            |
|                                                         | 6 [ Ravi ]       | General Check up   | Walkin              | 9999999995                                           | PENDING               | 06:36 PM | 06:39 PM               | 87               |                  | Start       | :            |

4. Now login to your OnlineToken Business Portal and click on "Pair a device".

5. Type pair code in your Tablet browser.

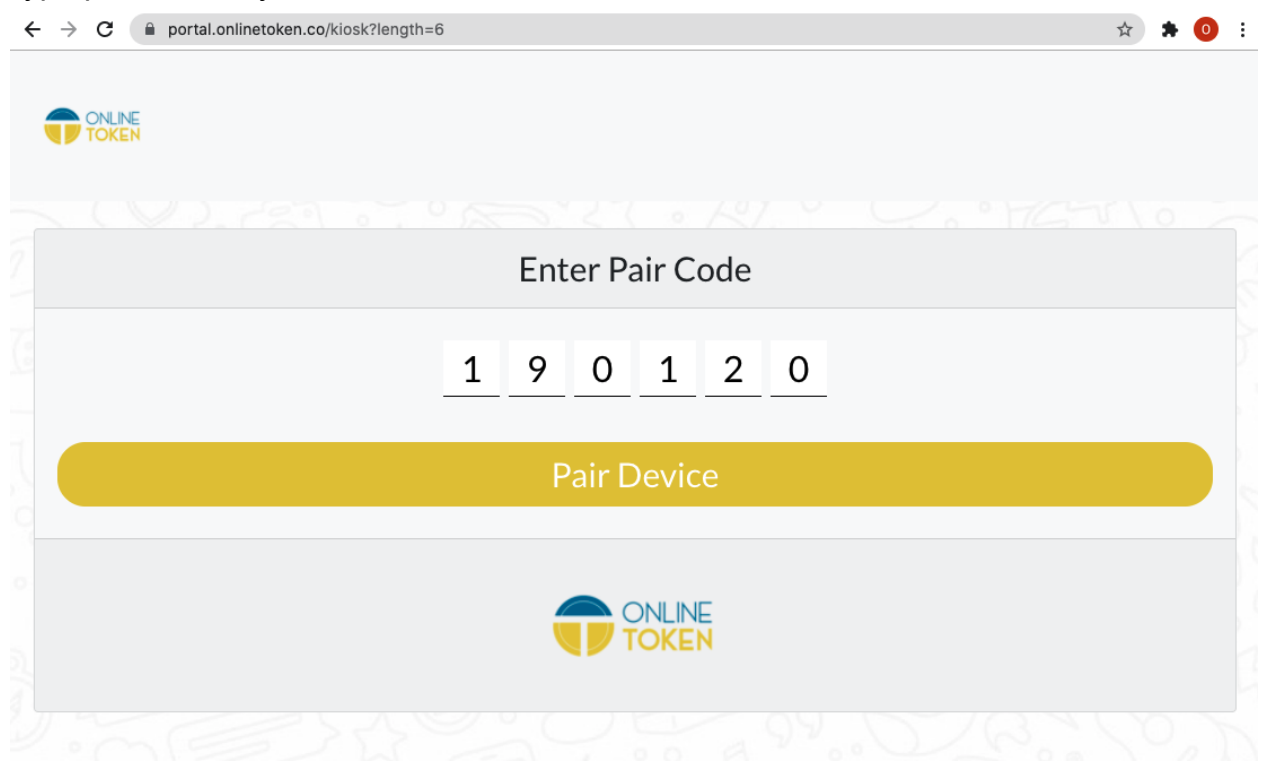

- C a portal.onlinetoken.co/klosk?length=6
   A 0 :
- 6. It will display the following after pairing Tablet with OnlineToken successfully.

### QR Code

Print QR code and display on the reception desk

- Login to portal : <u>https://portal.onlinetoken.co</u>
- Pick the Queue Name
- Click on Setting -> Queue -> Client Portal
- Click on Generate QR Code and then download QR Code

|                    | Dr Rajesh Sharma | Billing                | Business Info | Business Holidays | Manage Queue |                                     |
|--------------------|------------------|------------------------|---------------|-------------------|--------------|-------------------------------------|
| ←                  | Hours            | Check-in/Appointment ( | Configuration | Service           | Staff        | Booking Portal                      |
| tt Queue           | Share Portal URL | 0 () 🖸 🗇 向 (           | 9 🖸 🧿 🗩       | 6                 |              | Preview                             |
| Dr Rajesh Sharma 🔹 |                  |                        |               |                   |              |                                     |
| Dashboard          |                  |                        | Genera        | te QR Code        |              |                                     |
| Calendar           |                  |                        | Downloa       | ad QR Code        |              |                                     |
| Setting            |                  |                        |               |                   |              |                                     |
| Reports            |                  |                        |               |                   |              | Online Check-In                     |
| Pair a Device      |                  |                        |               |                   |              |                                     |
|                    |                  |                        |               |                   |              | Demo                                |
| Support Request    |                  |                        |               |                   |              | Gayatri Pariwar 3,<br>Surat, 395004 |

## Sharing dedicated booking portal

- FB Business page
- Google Appointment on your Business Page
- Your WebSite
- WhatsApp

| MO                                   |                                  | Den                             | 10     |          | HOME CHEC                                                                                    | CK-IN 🕒 Login 📰 Er                                                                       |
|--------------------------------------|----------------------------------|---------------------------------|--------|----------|----------------------------------------------------------------------------------------------|------------------------------------------------------------------------------------------|
| Pick Queue<br>10<br>Est. wa<br>Dr Ra | 19 0<br>19 sit min<br>jes Dr Ami | it min<br>it S                  |        |          |                                                                                              |                                                                                          |
| About Us<br>We are mi                | ulti-specialist doctor           | group                           |        | <u> </u> | J.K.P.NAG                                                                                    | A R Gandhi Chowk<br>Dholakiya Garden<br>Mintihu nuk Bada Ga                              |
| Waiting List                         |                                  |                                 |        | •        | AKHAND ANAND<br>VIDHYABHAVAN<br>Akeb seint.<br>Fatagent<br>Society<br>Keyboard shortcus. Map | HITAN MULTI Super and Analysis States                                                    |
|                                      | loken Number                     | Status                          | Wait T | ime      | Demo                                                                                         |                                                                                          |
|                                      | 1                                | Serving Now                     | 0      |          | Gayatri Pariwar 3 , , Surat , Gujarat                                                        | t,395004                                                                                 |
|                                      | 5                                | Waiting                         | 0      |          | G Cat Direction                                                                              |                                                                                          |
|                                      | 6                                | Waiting                         | 4      |          | Get Direction                                                                                |                                                                                          |
|                                      | 7                                | Waiting                         | 19     |          | 7035941232                                                                                   |                                                                                          |
|                                      |                                  | - Drendous 1 2 Next             |        |          | Business Hours                                                                               |                                                                                          |
| Online Chec                          | k-in                             |                                 |        | 0        | MONDAY<br>TUESDAY<br>WEDNESDAY                                                               | 09:00 AM - 05:00 PM<br>11:15 PM - 11:45 PM<br>07:45 PM - 11:00 PM                        |
|                                      | Check                            | t-in now to join the waiting li | st.    |          | FRIDAY<br>SATURDAY<br>SUNDAY                                                                 | 06:40 PM - 11:00 PM<br>06:00 AM - 11:00 PM<br>06:45 PM - 11:00 PM<br>07:00 AM - 05:00 PM |
|                                      |                                  | CHECKIN                         |        | 2        | Our Services                                                                                 |                                                                                          |
|                                      | Ye                               | our likely queue position 8     |        |          |                                                                                              |                                                                                          |
| Book Appoir                          | ntment                           |                                 |        |          | Follow up                                                                                    |                                                                                          |
| TimeZone: As                         | ia/Kolkata                       | 211 . 2 . 2                     | 000    | 20X      | General Check up                                                                             |                                                                                          |
| <                                    |                                  | August, 2021                    |        | ~        |                                                                                              |                                                                                          |
| MON                                  | TUE WE                           | D THU FRI                       | SAT    | SUN      |                                                                                              |                                                                                          |
| 9                                    | 10 11                            | 12 13                           | 14     | 15       |                                                                                              |                                                                                          |
|                                      |                                  | -                               |        |          |                                                                                              |                                                                                          |

### Pair Smart TV with OnlineToken TV View

- 1. Open Chrome or Firefox browser on Smart TV. Note : Make sure your Smart TV is connected to the Internet.
- 2. Type <u>https://tinyurl.com/otcview</u> or <u>https://portal.onlinetoken.co/tv-waitlist?length=6</u>
- 3. It will open following the OnlineToken TV pairing page.

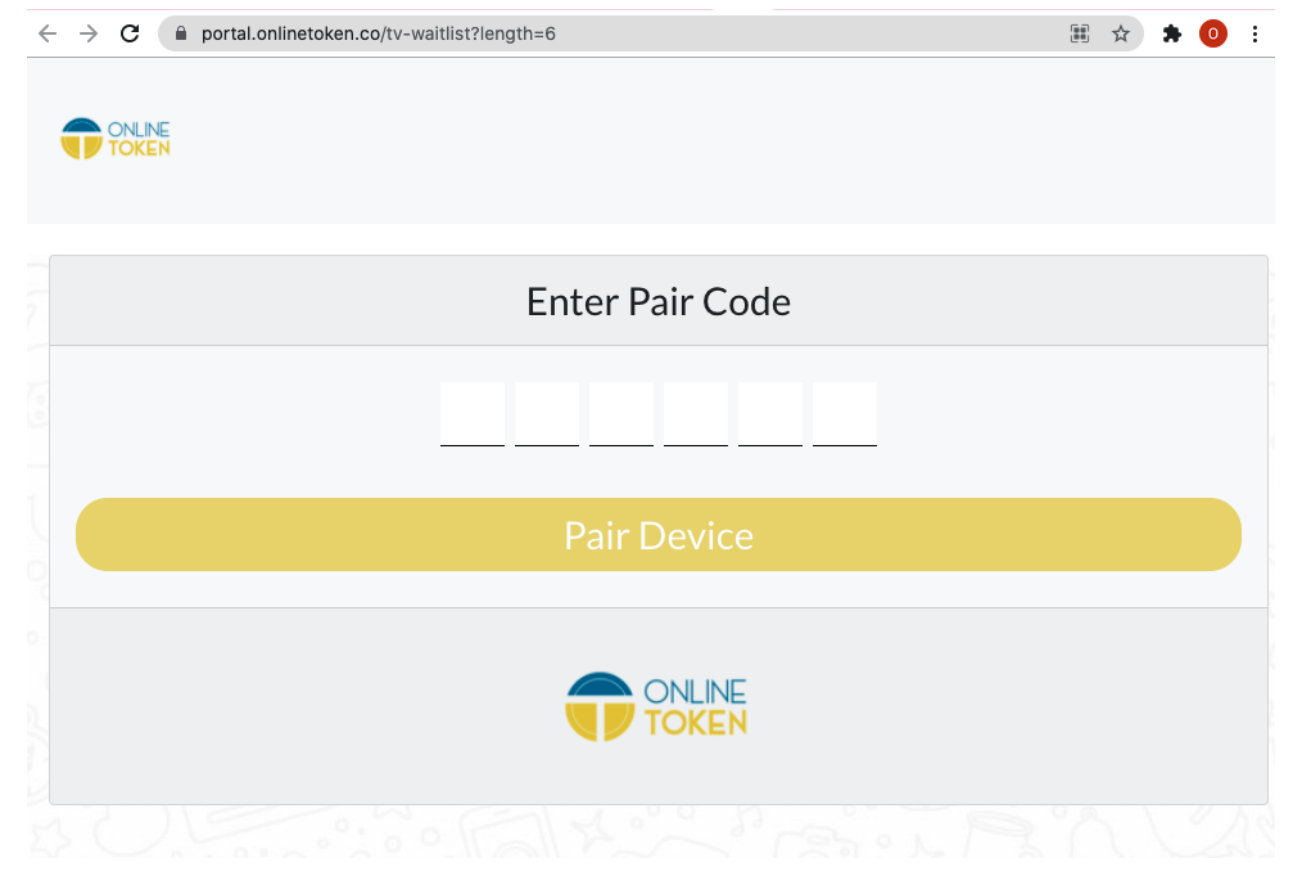

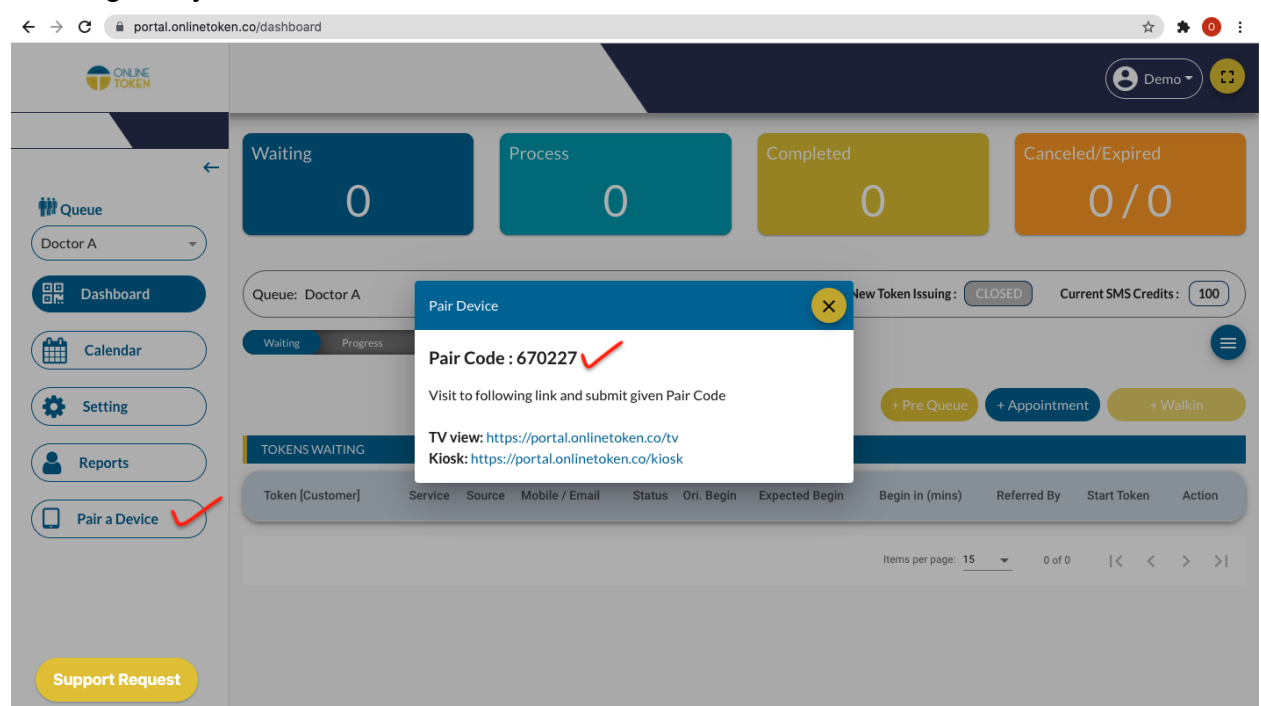

4. Now login to your OnlineToken Business Portal and click on "Pair a device".

5. Type pair code in your Smart TV browser.

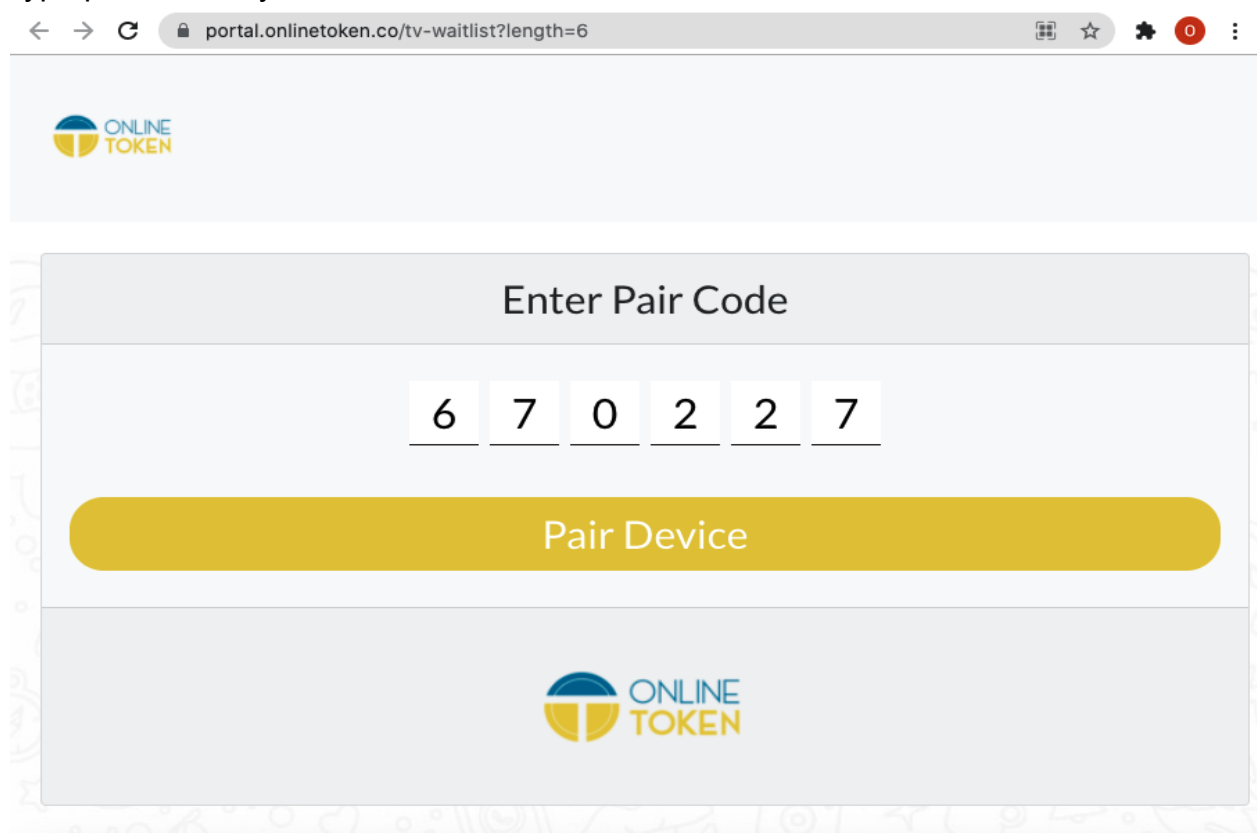

6. It will display the following after pairing TV with OnlineToken successfully.

| $\leftarrow$ | $ ightarrow$ C $\hat{}$ portal.or | linetoken.co/tv-waitlist?length= | =6       |             | 🖈 🛸 🧿 E         |
|--------------|-----------------------------------|----------------------------------|----------|-------------|-----------------|
| ţ            | ONLINE                            |                                  |          |             |                 |
|              | Customer                          | Token Number                     | Queue    | Status      | Begin in (mins) |
|              | Virat                             | 1                                | Doctor A | Hold        | 15              |
|              | Rohit                             | 2                                | Doctor A | Serving Now | 30              |
|              | Rahuk                             | 3                                | Doctor A | Waiting     | 45              |
|              | Shikhar                           | 4                                | Doctor A | Waiting     | 60              |
|              | Rajesh                            | 5                                | Doctor A | Waiting     | 80              |
|              | Ravi                              | 6                                | Doctor A | Waiting     | 95              |

Please report to <a href="mailto:support@onlinetoken.co">support@onlinetoken.co</a> for any issue or feedback.

Thank you for using OnlineToken service.